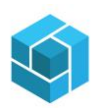

# Contents

| Objective:                         | 2 |
|------------------------------------|---|
| Process:                           | 2 |
| Log out All the users from SYSPRO: | 2 |
| Prevent Login                      | 3 |
| Change the Company Date            | 5 |
| change the company bate            |   |

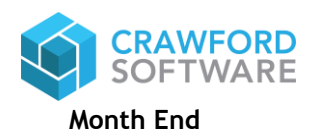

Page 1 of 5

## Objective:

The Object of this User guide is to familiarize the users with how to lock/unlock SYSPRO users while running Month End.

## Process:

### Log out All the users from SYSPRO:

When the company is ready for performing Month End, all the users must be logged off from SYSPRO. During processing the month end, SYSPRO accesses a lot of files and updates various table. If any user is logged into SYSPRO and trying to query or post transaction, it creates internal conflicts and impacts the month end closing process. Therefore, all the users must be logged out of SYSPRO before the month end process is started.

Note: You will need Admin Rights in SYSPRO to Log out the Users.

To log out the users, please follow the below steps.

#### Navigate to Administration $\rightarrow$ Logout Users.

| Home Setu                   | ıp Import Query Adr           | ninistration             |                     |                       |                           |                    |                              |                    |          |
|-----------------------------|-------------------------------|--------------------------|---------------------|-----------------------|---------------------------|--------------------|------------------------------|--------------------|----------|
| 🥛 SQL Health Dashboard      | 📺 Automation Design           | 🔝 Design UI Layouts      | 📩 Design Fl         | ow Graphs             | 📥 Application Builder -   | 🅞 Search Windows   | 🗊 Custom Forms               | 🎝 🛛 User Licenses  | 🛵 App Ma |
| ³ Logout Users              | 🗹 System-wide Personalization | 🔠 Design Menus           | Customiz            | ation Managemer       | t 🔄 Customization Tools 🗉 | 🌇 Event Management | : 🏹 SYSPRO App Store         | 📕 Espresso Menus   |          |
| 🛄 Company Calendar          | 🔦 Diagnostics =               | 🌄 Customize Task Dialogs | 毳 Role Man          | agement               | 🐻 Design Workspaces       | 📓 Trigger Programs | angle and a set Allocation ∎ | Push Notifications |          |
| Adı                         | ministration                  |                          |                     |                       | Customization             |                    |                              | Espre              | sso      |
| 12 🔺 📖 🛅                    | Find Clear                    | r                        |                     | 🖶 🐚 searc             | n text 🖉 🗸                |                    |                              |                    |          |
| Recent Programs / Favorites |                               |                          |                     | Program description 🔺 |                           |                    |                              |                    |          |
| Programs     A              | Welcome to SYSPRO             |                          |                     | 🔺 🔂 SYSPRO P          | rograms                   |                    |                              |                    |          |
| Click to watch tutorials    |                               |                          | Accounts Payable    |                       |                           |                    |                              |                    |          |
| 🕞 Operator Gr               |                               |                          | Accounts Receivable |                       |                           |                    |                              |                    |          |
| 🕞 Sales Order               |                               |                          |                     | 🕨 📔 Admin             | istration                 |                    |                              |                    |          |
| Sales Order                 |                               |                          |                     | Assets                |                           |                    |                              |                    |          |
| Dispatch N                  | 15 155                        |                          |                     | 🕨 📄 Bill of I         | Materials                 |                    |                              |                    |          |
| Dispatch N                  |                               |                          |                     | Busine                | ss-to-Business Trading    |                    |                              |                    |          |

Once you click on Logout Users, a separate window as shown below will appear. Select the User and click on logout.

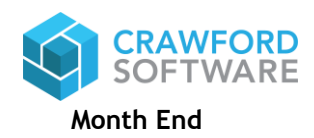

Page 2 of 5

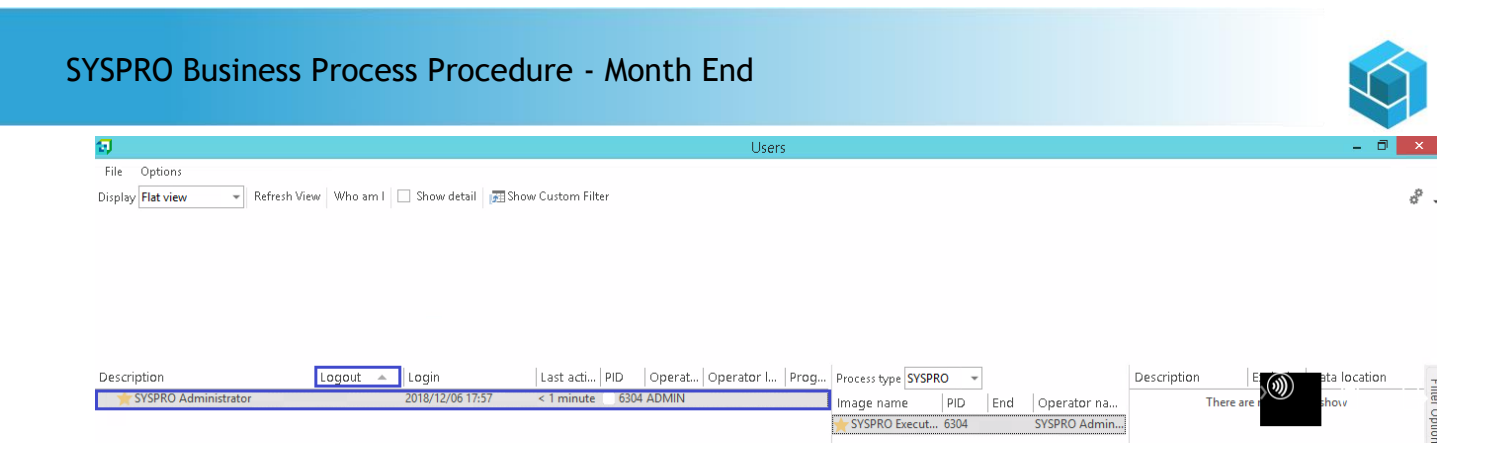

## Prevent Login

Once all the users are logged out of the Company, you have to lock the company in order to disable other users to log into SYSPRO until the month end process is completed.

To prevent users from logging into the Company, please follow the below steps.

Click on the SYSPRO Icon and Switch Company as show below.

| 3                      |                                                      | 212/WG-1022-006-WE-sector research                             | - 0 × |
|------------------------|------------------------------------------------------|----------------------------------------------------------------|-------|
| <b>1</b>               | rt Query Administration                              |                                                                | 0 - 8 |
| New 🕨                  | under MKExecutive View 🔲 Nevigation Pane*            | 🕞 🔐 🔚 🔀 District Rate                                          |       |
| Switch Company Ctrl+C  | onites 🕹 System-wide View *<br>v Granh 📩 Sole View * | Financial Distribution Manufacturing Report Perionalize Hottle |       |
| Company Date Ctrl+D    | View                                                 | Outries Personalization Hothes                                 |       |
| Anna Drippo Instance   | Clear                                                | 🕹 🐚 saadhtad 🧶 .                                               | C.    |
| THE OWNER AND ADDRESS  | 3                                                    | Program description +                                          |       |
| Run a Program Ctrl+R   | come to SYGPRO                                       | Accounts Payable                                               |       |
| A substantion for a    | TRACTOR IN CO.                                       | Accounts Receivable                                            |       |
| A sourcestrooday court | How I                                                | Administration                                                 |       |
| Ever SYSPRO            |                                                      | Generality     Generality                                      |       |
|                        | <b>BURNING STR</b>                                   | 1 🧱 Business-to-Business Trading                               | No.   |
|                        |                                                      | I III Cash Book                                                | 11.2  |

Once user clicks on Switch Company, the below screen will appear.

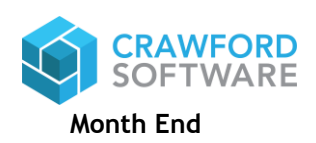

Page 3 of 5

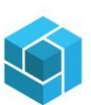

| <b>a</b>         | SYSPRO                     | - 🗆 🗙        |  |  |  |
|------------------|----------------------------|--------------|--|--|--|
| SYSPR            | 0`8                        | 8            |  |  |  |
| User name        |                            |              |  |  |  |
| ADMIN            |                            | ~            |  |  |  |
| ADMIN - SYSPRO   | Administrator              |              |  |  |  |
| Password         |                            |              |  |  |  |
|                  |                            |              |  |  |  |
| Company          |                            |              |  |  |  |
|                  |                            |              |  |  |  |
|                  | ď                          |              |  |  |  |
|                  | -                          |              |  |  |  |
|                  | Login                      |              |  |  |  |
| Forgot password? | View users                 | Exit SYSPRO  |  |  |  |
| Program prot     | ected as described in Help | About SYSPRO |  |  |  |

Click on the Magnifying Glass as shown above. Once user clicks on the Magnifying Glass the below screen will appear. Click on Change.

| Companies |                       |           | × |  |
|-----------|-----------------------|-----------|---|--|
| Select    | Add Change            |           |   |  |
| Company   | Name                  | Reference |   |  |
| EDU1      | TEST FOR PEOPLE FOR B |           |   |  |
| PROD      | REGALIS POODS         |           |   |  |
| TEST      | TEST P                |           |   |  |

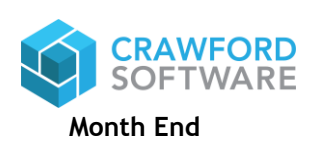

Page 4 of 5

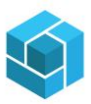

Once the Changing Company screen appears, click on Options, Prevent Further logins, update a Reason for the same and click on Save.

Once this is done no user can log into the system unless they have overriding previliges assigned against their User Profile.

Admin Users can log in by ignoring the errors.

| Changing Company: TEST - T                                                                                                    | ^ |
|----------------------------------------------------------------------------------------------------|---|
| Registration     Options       Logins     Image: Comparison of the second second seco |   |
| Company database Database name:TEST Warning - Changing this entry can lead to existing data not being accessible                                                                                                    |   |
|                                                                                                    |   |
|                                                                                                    |   |
| Set Company Password Save Cancel Help                                                                                                    |   |

Change the Company Date

It is very important that the company date is changed to the last day of the month for which the month end is being processed. For Example if the month end is being processed for November, then set the Company Date to 03/31/2019. The Change in date is valid for the current login session only. Once you log out from the SYSPRO the date again defaults to Current System Date.

Note: If the month end date is not changed it will impact every aging report.

Please follow the below steps to change the company data temporarily.

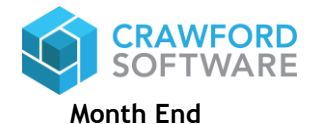

Page 5 of 5